# Мобильный образец оборудования промышленного интернета вещей (IIOT)

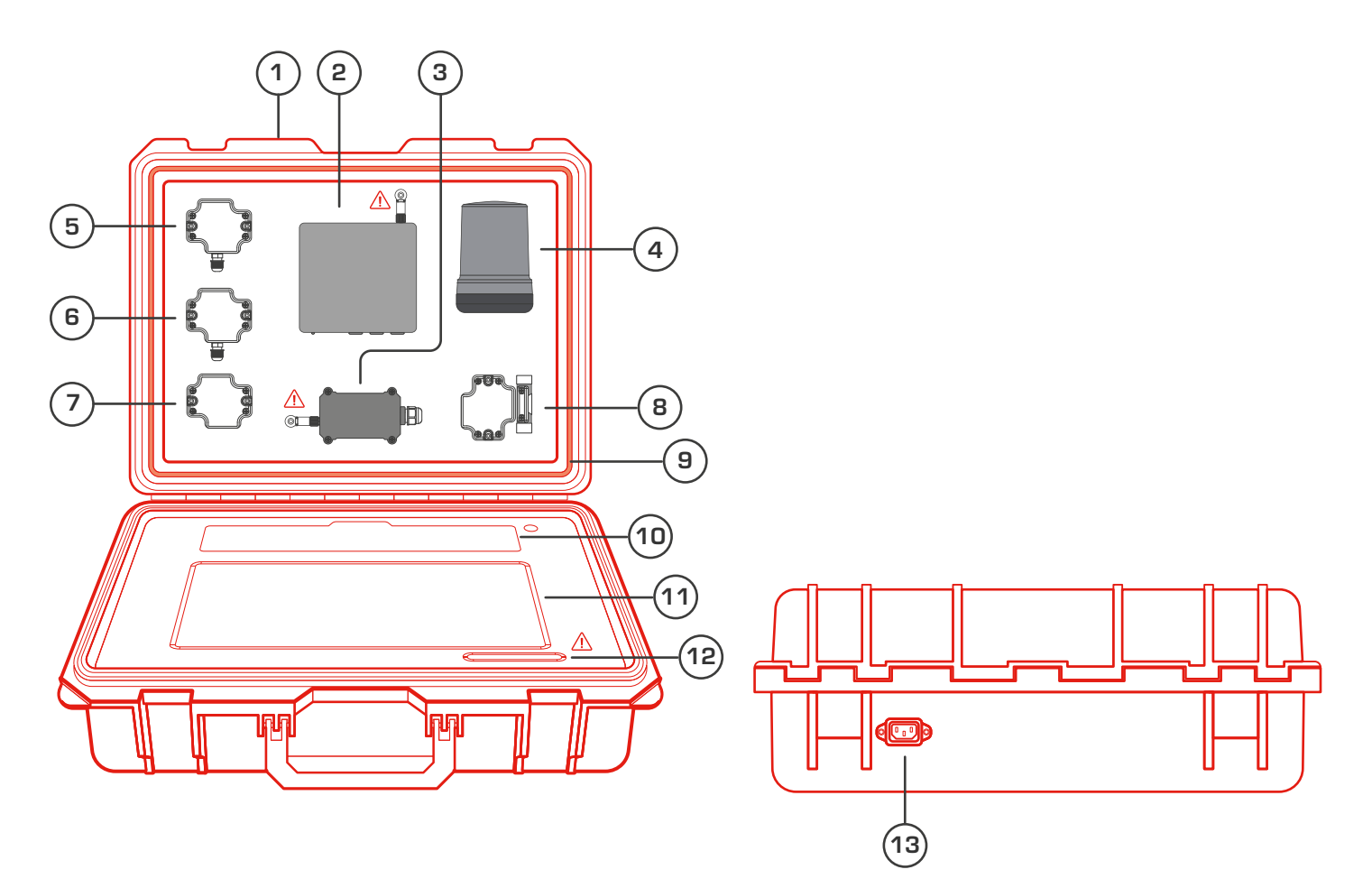

- 1. Кейс со степенью защиты IP 65
- 2. Мини-компьютер АТОМ-1 с установленным в него модулем мини-базовой станции LoRaWAN в форм-факторе mPCle
- 1. Модем LoRaWAN

4. Автоматическая система управления наружным освещением (АСУНО)

- 5. Датчик освещенности (I2C)
- 6. Датчик температуры и влажности (I2C)
- 7. Датчик атмосферного давления (BLE)

- 8. Датчик открытия (BLE)
- 9. Светодиодная лента

10. Декоративная планка, закрывающая отсек хранения

- 11. Сенсорный экран диагональю 15,6"
- 1 12. Панель управления сенсорным экраном

13. Разъем для подключения питания от внешнего источника 220 В

#### Внимание!

/!`

- О Кнопки панели управления экраном предназначены **только для сервисного** обслуживания! Не нажимать!
- О Не откручивать антенны, установленные на **Модем LoRaWAN и** Мини-компьютер ATOM-1!

# Подготовка мобильного образца к работе

#### 1. Откройте кейс

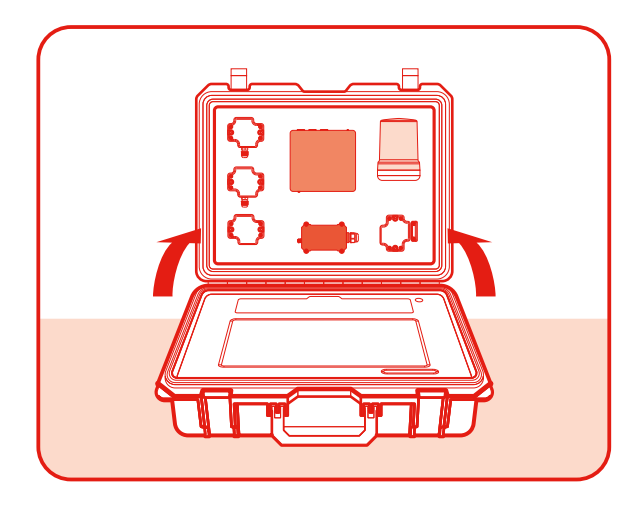

3. Установите подставки в разъемы

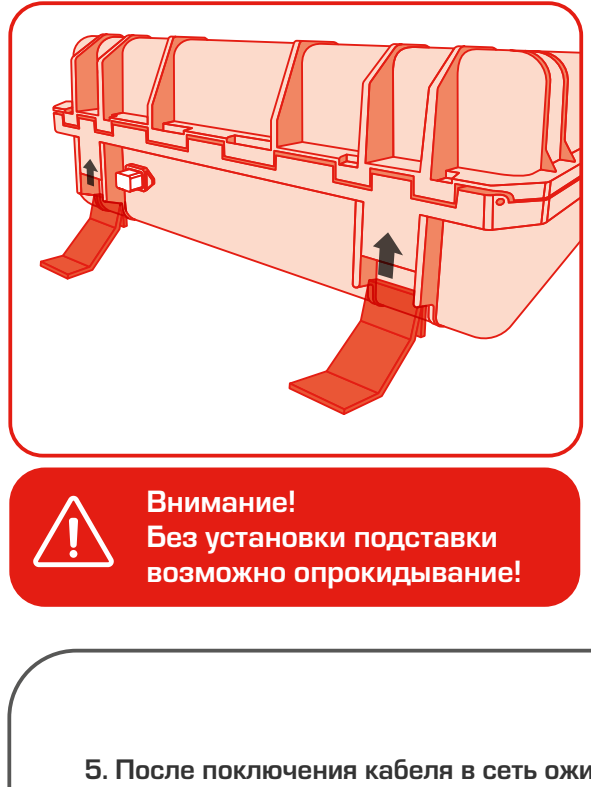

2. Откройте внутрений отсек и извлеките подставки и кабель питания

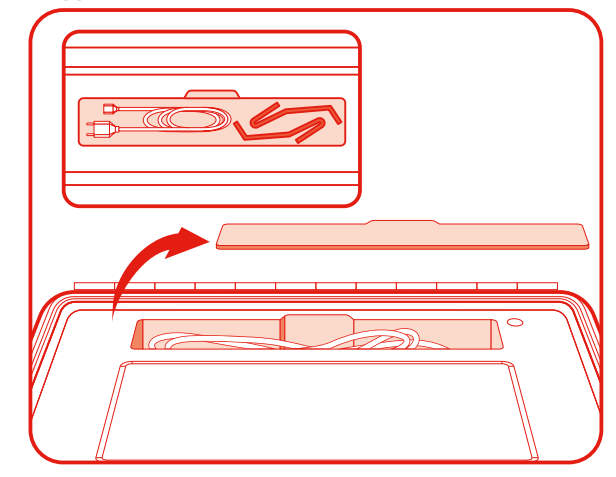

4. Извлеките из разъема питания технологическую заглушку и подключите кабель питания

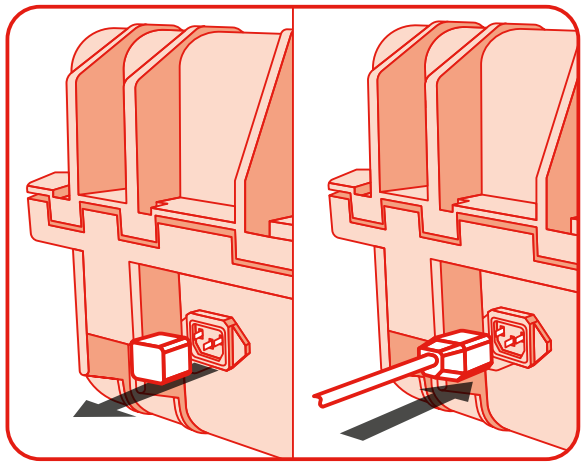

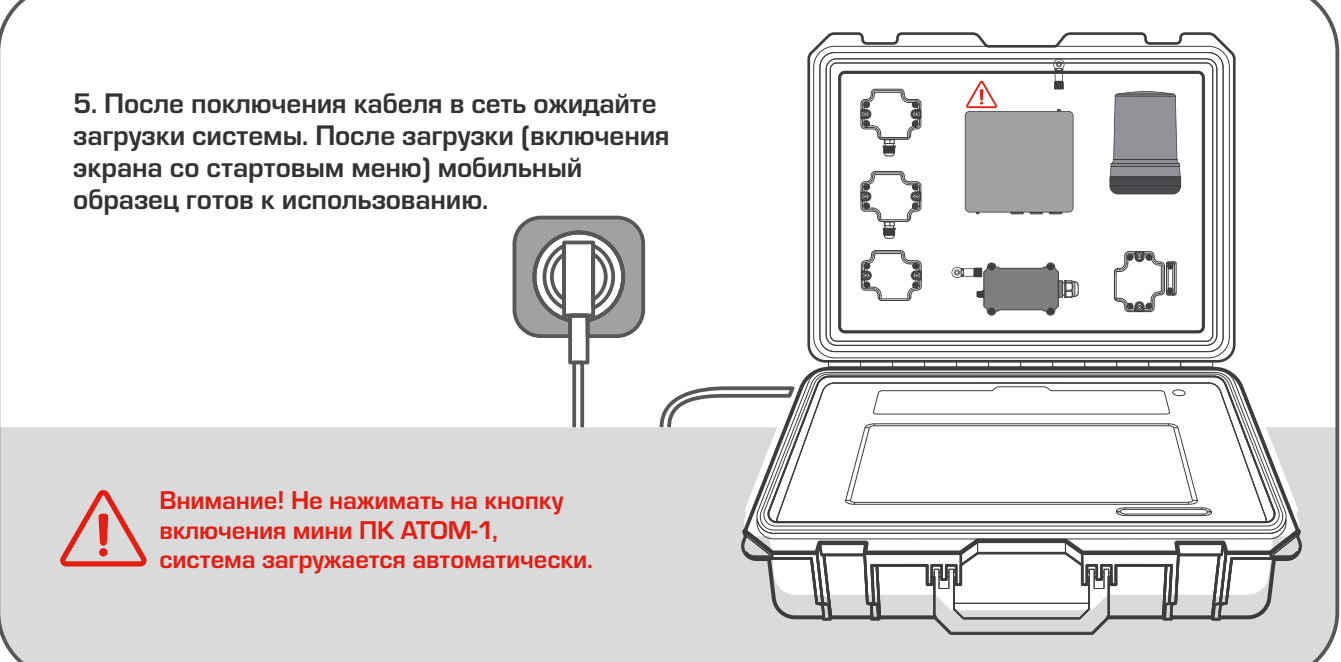

## Демонстрация системы управления освещением

|                               | Кнопки<br>Нажмит<br>статисти | измеряе<br>е, чтобь<br>ики. | АСУ<br>емых пара<br>і перейти | но<br>эметров<br>во вкла | в.<br>юдку с графиком                        | *                                                     | <ul> <li>Регулировку яркости свечения<br/>светодиодов также возможно</li> </ul>                    |
|-------------------------------|------------------------------|-----------------------------|-------------------------------|--------------------------|----------------------------------------------|-------------------------------------------------------|----------------------------------------------------------------------------------------------------|
|                               | Rest 6<br>0.%<br>01          | 1                           | Second Second                 | 2                        | Диник освещение то<br>79 лк 3                |                                                       | осуществлять вручную.<br>Для перехода в ручной режим<br>нажмите на кнопку «АВТО» 💄                 |
|                               | 82 *                         | (4)                         | 61-484                        | (5)                      | 420 c (6)                                    | )                                                     | <ul> <li>В режиме «АВТО» яркость<br/>регулируется датчиком<br/>освещенности.</li> </ul>            |
|                               |                              |                             |                               |                          |                                              | Onasefpoars                                           | демонстрация раооты<br>светодиодной ленты: закройте<br>устройство АСУНО от источника<br>освещения. |
| ы<br>Выбор меню: АСУНО∕ Модем |                              |                             |                               |                          | Калибровка д<br>после перекл<br>повторно при | и<br>цатчика освеще<br>ючения на мен<br>изменеии осве | енности. Нажать сразу<br>ю «АСУНО». Нажмите<br>ещения в зале.                                      |

- Э Яркость свечения светодиодов
- Показания датчика температуры и влажности
- ③ Показания датчика освещенности
- ④ Угол наклона стенда (влево/ вправо)
- Угол наклона стенда (вперед/ назад)
- Время с момента перезагрузки АСУНО

## Демонстрация работы IIOT модема и датчиков

|  | <b>Модем</b><br>Кнопки измеряемых параметров.<br>Нажмите, чтобы перейти во вкладку с графиком<br>статистики.                                                                                          | По умолчанию состояние датчика открытия отображается в положении «Открыто».<br>Для регулировки, поднимите и |
|--|----------------------------------------------------------------------------------------------------|----------------------------------------------------------------------------------------------------|
|  | Arress transport     Arress consuments       27.57 °C     1       96 лк     2       0 1 mile       0 2 mile       0 2 mile       0 3 mile       0 1 mile       0 1 mile       0 1 mile       0 1 mile | опустите магнит как показано на рисунке.                                                                    |
|  | ()<br>()                                                                                                    |                                                                                                    |

- Э Температура в помещении
- Показатели уровня освещенности
- ③ Состояние датчика открытия 🛝
- ④ Показатель атмосферного давления в помещении
- ⑤ Показатель отсносительной влажности воздуха в помещении

## Функциональная схема

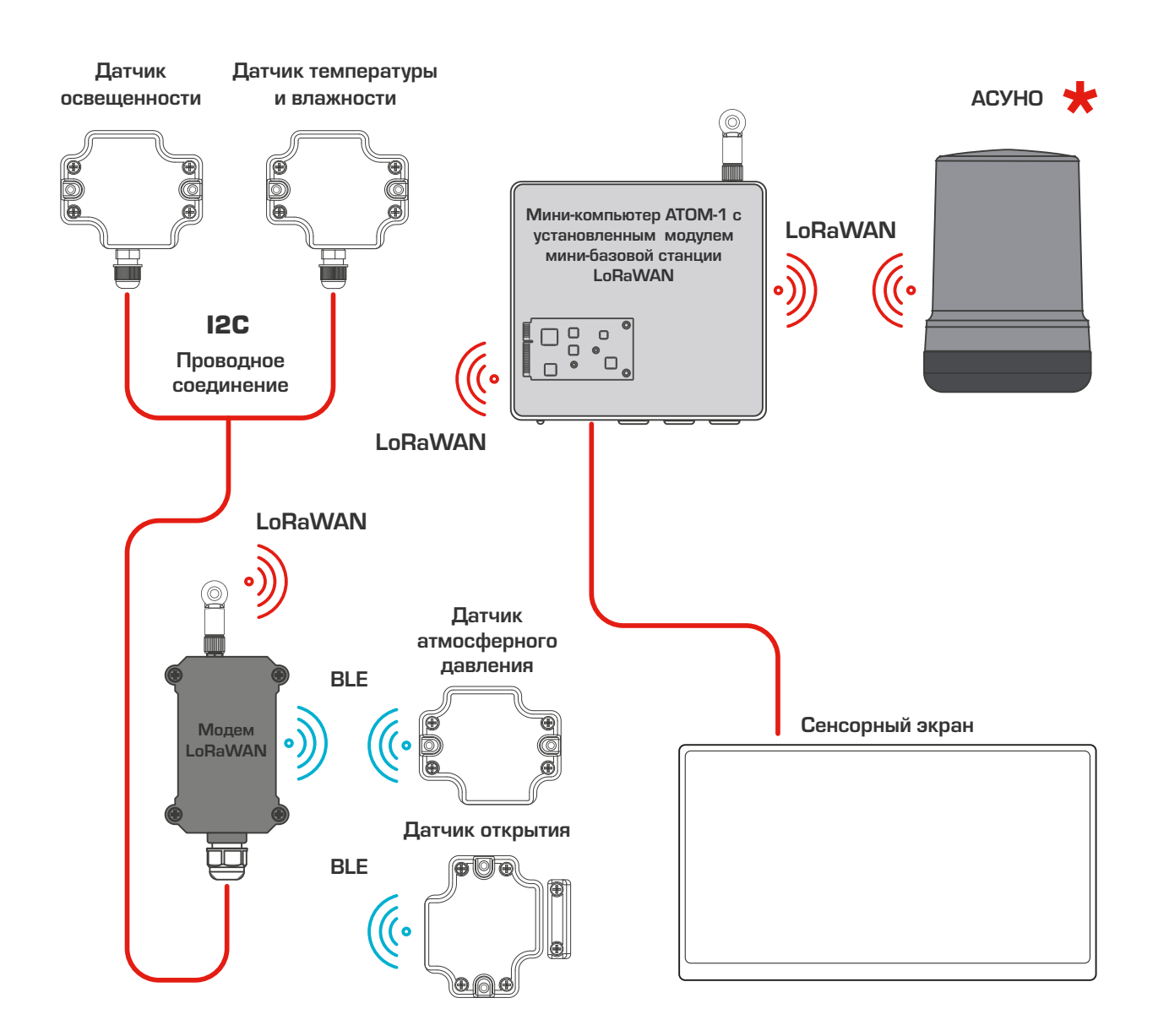

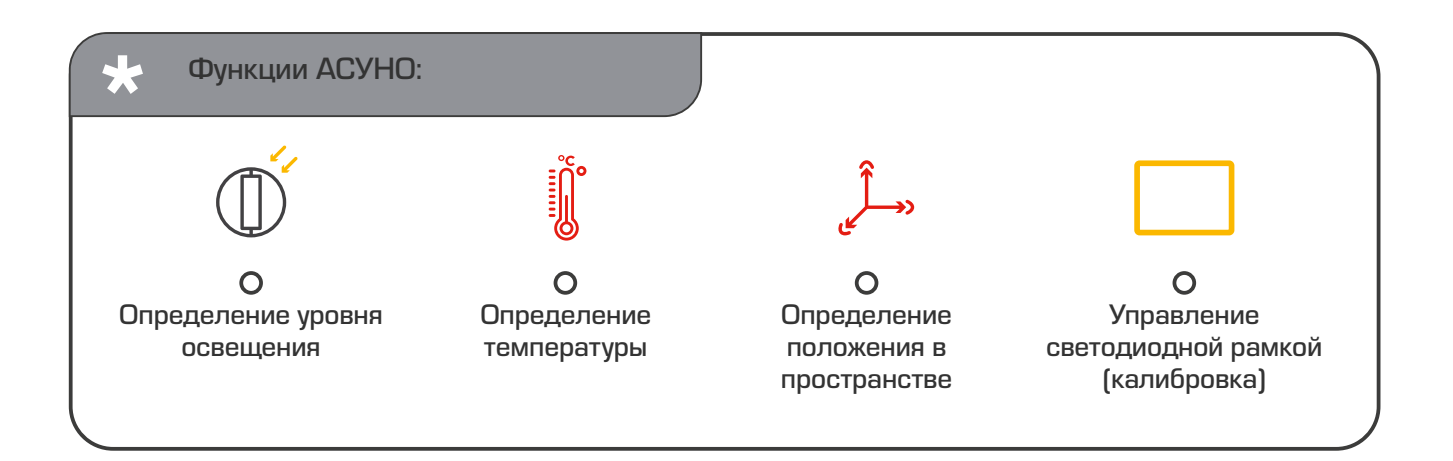